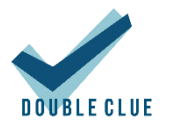

# Konfiguration von Microsoft SQL Server für DoubleClue Enterprise Management

## 1. Einführung

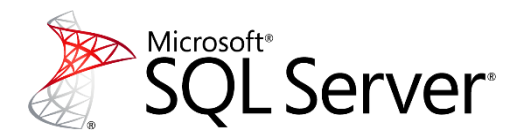

Diese Dokumentation ist für MS SQL Server-Administratoren gedacht, die einen MS SQL-Server konfigurieren möchten, damit dieser mit dem DoubleClue Enterprise Management (DCEM) kommunizieren kann.

Anforderungen:

- Installation von MS SQL Server 2014 oder 2016
- Installation des "Microsoft SQL Server Management Studio"
- Installation des "Sql Server Configuration Manager"
- Administratorrechte f
  ür den MS SQL-Server

### 2. Verbindung mit dem Server herstellen

- 1. Starten Sie "Microsoft SQL Server Management Studio".
- 2. Wählen Sie im Feld "Authentifizierung" die "SQL Server-Authentifizierung" aus.
- 3. Geben Sie Ihren Anmeldenamen und Ihr bei der Installation des MS SQL-Servers gewähltes Kennwort ein. Standardmäßig wird als Anmeldename "sa" verwendet.
- 4. Klicken Sie auf "Verbinden".

| el Verbindung mit Server herstellen X |                                                           |  |  |  |
|---------------------------------------|-----------------------------------------------------------|--|--|--|
| Microsoft SQL Server 2014             |                                                           |  |  |  |
| Servertyp:                            | Datenbankmodul 🗸                                          |  |  |  |
| Servername:                           | DESKTOP-30LD76D\SQLEXPRESS ~                              |  |  |  |
| Authentifizierung:                    | SQL Server-Authentifizierung $\sim$                       |  |  |  |
| Anmeldename:                          | Windows-Authentifizierung<br>SQL Server-Authentifizierung |  |  |  |
| Kennwort:                             |                                                           |  |  |  |
| Kennwort speichem                     |                                                           |  |  |  |
|                                       |                                                           |  |  |  |
| Verbinde                              | n Abbrechen Hilfe Optionen >>                             |  |  |  |

#### 3. Vorbereitung von MS SQL Server

- 1. Starten Sie den "Sql Server Configuration Manager" als Administrator.
- 2. Klappen Sie den Punkt "SQL Server-Netzwerkkonfiguration" auf der linken Seite aus.
- 3. Stellen Sie sicher, dass "TCP/IP" aktiviert ist.
- 4. Klicken sie per Rechtsklick auf "TCP/IP" und wählen Sie "Eigenschaften" aus.

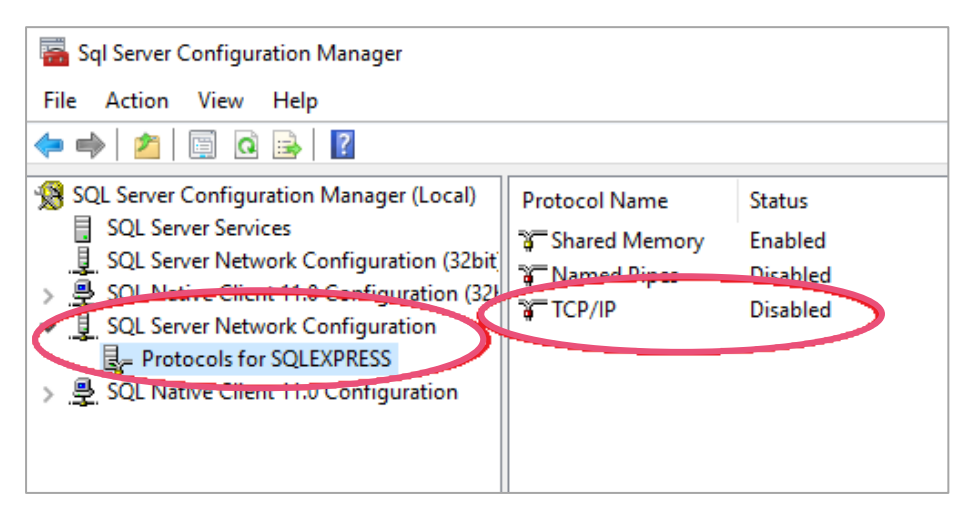

5. Wählen Sie in der oberen Menüleiste den Tab "IP-Adressen" aus.

| Eigenschaften von TCP/IP                                                           |                        | ?    | ×   |  |  |
|------------------------------------------------------------------------------------|------------------------|------|-----|--|--|
| Protoko IP-Adressen                                                                |                        |      |     |  |  |
| Allgemein                                                                          |                        |      |     |  |  |
| Aktiviert                                                                          | Ja                     |      | -   |  |  |
| Alle überwachen                                                                    | Ja                     |      |     |  |  |
| Erhalten                                                                           | 30000                  |      |     |  |  |
|                                                                                    |                        |      |     |  |  |
|                                                                                    |                        |      |     |  |  |
| Aktiviert<br>TCP/IP-Protokoll für diese Serverinstanz aktivieren oder deaktivieren |                        |      |     |  |  |
| OK Abbre                                                                           | <b>chen</b> Übernehmen | Hilf | e i |  |  |

- 6. Scrollen Sie ganz nach unten bis zu "IPAII".
- 7. Stellen Sie sicher, dass der "TCP-Port" bei "IPAll" auf "1433" gesetzt ist.
- 8. Starten Sie dann den MS SQL-Dienst neu.

|                                                            | IPAII<br>Dynamische TCP-Ports |                        |  |  |  |
|------------------------------------------------------------|-------------------------------|------------------------|--|--|--|
|                                                            | TCP-Port                      | 1433                   |  |  |  |
| Aktiv<br>Gibt an, ob die ausgewählte IP-Adresse aktiv ist. |                               |                        |  |  |  |
|                                                            | OK Abbr                       | echen Übernehmen Hilfe |  |  |  |

#### 4. Setup von DCEM

 Verwenden Sie den DoubleClue Windows Installer oder gehen Sie zum Ordner Ihrer DCEM-Installation und öffnen Sie das Unterverzeichnis "bat". Führen Sie die Datei "runSetup.bat" aus.

Die Konfiguration startet automatisch in Ihrem Standardbrowser.

- 2. Wählen Sie im Feld "Type" "MS SQL Server" aus.
- 3. Erstellen Sie Ihre JDBC-URL. Klicken Sie dafür auf "Configure URL" und geben Sie hier Ihre Server-URL sowie den Port, den Sie verwenden möchten, ein. Die JDBC-URL mit ihren Infomrationen wird nun automatisch generiert und in das Feld eingetragen.
- 4. Wenn Ihr Server standardmäßig eine mit SSL verschlüsselte Verbindung verlangt, geben Sie hinter der JDBC-URL "; encrypt=false" ein damit SQL auch eine unverschlüsselte Verbindung zulässt.
- 5. Geben Sie einen Datenbank- und Schemanamen ein.
- 6. Als "Administrator Name" wird wieder "sa" verwendet (außer Sie haben einen anderen Namen gewählt) und bei "Administrator Password" das von Ihnen während der MS SQL Server-Installation gewählte Passwort.
- 7. Klicken Sie auf "Save" und dann auf "Next", um mit dem nächsten Schritt fortzufahren.

| Setup - Configuration                                                       |                                             |                 |  |  |
|-----------------------------------------------------------------------------|---------------------------------------------|-----------------|--|--|
| Database Configura                                                          | tion Create Database Create Database Tables |                 |  |  |
| Туре: *                                                                     | MS SQL Server                               |                 |  |  |
| JDBC-URL: *                                                                 | jdbc:sqlserver://localhost:1433             | 🔅 Configure URL |  |  |
| Database Name: *                                                            | dcem_db                                     |                 |  |  |
| Schema Name:                                                                | dbo                                         |                 |  |  |
| Administrator Name: *                                                       | Sa                                          |                 |  |  |
| Administrator Password:                                                     |                                             |                 |  |  |
| Save Local configuration file stored at: C\temp\DCEM_HOME\configuration.xml |                                             |                 |  |  |

- 8. Als "Database-Administrator Name" wird wieder "sa" verwendet und bei "Database-Administrator Password" das von Ihnen während der MS-SQL Server-Installation gewählte Passwort.
- 9. Klicken Sie auf "Create Database" und dann auf "Next", um mit dem nächsten Schritt fortzufahren.

| Setup - Configuration                                         |                 |                        |
|---------------------------------------------------------------|-----------------|------------------------|
| Database Configuration                                        | Create Database | Create Database Tables |
| Database-Administrator Name:<br>Database-Administrator Passwo | sa              | 0                      |
| Create Database                                               |                 |                        |

- 10. Als "Create-Tables Administrator Name" wird wieder "sa" verwendet und bei "Create-Tables Administrator Password" das von Ihnen während der MS-SQL Server-Installation gewählte Passwort.
- 11. Wählen Sie bei "Super Administrator Password" ein Passwort aus, mit dem Sie sich bei DCEM als "SuperAdmin" anmelden möchten. Bestätigen Sie dieses Passwort.
- 12. Klicken Sie auf "Create Tables".

| Setup - Configuration                           |                 |       |                        |   |
|-------------------------------------------------|-----------------|-------|------------------------|---|
| Database Configuration                          | Create Database |       | Create Database Tables |   |
| Create-Tables Administrator Nar                 | sa              |       | 0                      |   |
| Create-Tables Administrator Password:           |                 | ••••• |                        | ] |
| SuperAdministrator Password: *                  |                 | ••••  |                        | ] |
| Confirm SuperAdministrator Password: *          |                 |       |                        |   |
| <ul> <li>Create Tables</li> <li>Back</li> </ul> |                 |       |                        |   |

13. Sobald die Datenbank erstellt wurde, klicken Sie auf "Close Application". Bitte beachten Sie, dass sich Ihr Browserfenster nicht schließen wird.

| Setup - Configuration                                       |                                                         |                                        |                                |
|-------------------------------------------------------------|---------------------------------------------------------|----------------------------------------|--------------------------------|
| Database Configuration                                      | Create Database                                         | Create Database Tables                 |                                |
|                                                             |                                                         |                                        |                                |
| Setup is Ready                                              |                                                         |                                        |                                |
| Close setup application and<br>Wait till DCEM has started a | l afterwards install and ru<br>and proceed with this UF | un DCEM as a service by running<br>RL: | the script 'installDcemServer' |
| https://HWS001L0                                            | )131:8443/dcem/                                         | /mgt                                   |                                |
| Close DoubleClue Se                                         | etup                                                    |                                        |                                |
| ◀ Back                                                      |                                                         |                                        |                                |